## **UAConnect** Knowledge Center

# SMS Opt In/Opt Out

Faculty and Staff have the option to opt in or opt out of receiving SMS messages generated by UAConnect. The information provided will be used **ONLY** for the purpose of sending you alerts related to your UAConnect data. These notification preferences do not affect your RazALERT (Emergency and Inclement Weather) settings.

Important: Please be advised that your cellular phone provider may charge a per-text message fee. International numbers are not supported.

#### To Opt in:

- 1. Enter the mobile phone number.
- 2. Tab out of the field.
- 3. Click the **Yes** radio button.
- 4. Click Save.

### To Opt out:

- 1. Leave the phone number blank.
- 2. Click Save.

#### Or

- 3. Enter phone number.
- 4. Tab out of the field.
- 5. Click the **No** radio button.
- 6. Click Save.

| UAConnect Signon Activities: Step 1 of 1                                                                                                    |
|----------------------------------------------------------------------------------------------------|
| SMS Notification Preferences                                                                                                    |
| To receive SMS messages related to UAConnect, please provide a mobile phone number and opt in below.                                                                                                    |
| <b>NOTE:</b> If you do not wish to participate, you may leave the phone blank or choose the No option. Please be advised that your cellular phone provider may charge a per-text message fee. International numbers are not supported.                                                                                                    |
| The information provided will be used ONLY for the purpose of sending you alerts related to your UAConnect data. These notification preferences do not affect your RazALERT (Emergency and Inclement Weather) settings.                                                                                                    |
| Please verify and/or update the following information, and click Save to continue.                                                                                                    |
| Mobile Phone Allow SMS   Image: State of the state of the state of |
| Save                                                                                                    |
|                                                                                                    |

## UAConnect Knowledge Center

#### Changing Your Selection:

- 1. Click on the **UA Administrative Users** tile.
- 2. Click on the UA SMS Preferences link.
- 3. Edit information as needed.
- 4. Click Save.

| O UA Administrative Users | UA Administrative Users 🏫 🏲                                                                                                    |  |  |
|---------------------------|----------------------------------------------------------------------------------------------------|--|--|
| 🕹 User Defaults           | UAConnect SMS Preferences                                                                                                    |  |  |
| 😲 UA SMS Preferences      | To receive SMS messages related to UAConnect, please provide a mobile phone number and opt in below.                                                                                                    |  |  |
| 🔏 Report Manager          | NOTE: If you do not wish to participate, you may leave the phone blank or choose the No option. Please be advised that your cellular phone provider may charge a per-text message fee. International numbers are not supported.<br>The information provided will be used ONLY for the purpose of sending you alerts related to your UAConnect data. These notification preferences do not affect your RazALERT (Emergency and Inclement Weather) settings. |  |  |
| Cuery Manager             |                                                                                                    |  |  |
| Duery Viewer              | Please verify and/or update the following information, and click Save to continue.                                                                                                    |  |  |
| 谢 Process Monitor         | Mobile Phone Allow SMS                                                                                                    |  |  |
| Accessibility Options     | (include area code)                                                                                                    |  |  |
| Help for Admin Users      | Save                                                                                                    |  |  |
|                           | Last Update Date/Time: 12/31/99 11:59:50PM                                                                                                    |  |  |

Last Update Date/Time is updated to the most recent Save.

**NOTE:** You will receive a pop-up message if the number already exists in UAConnect SMS Notifications. This may occur if you have received a new number from your cell phone provider that was previously used. Please contact the Office of the Registrar if this occurs.

| Provinineu | nomo riteretences                                                                                                    |                                           |
|------------|----------------------------------------------------------------------------------------------------|-------------------------------------------|
| To re      | ceive SMS messages related to UAConnect, please provide a mobile phone number an                                                                                            | nd opt in below.                          |
|            | NOTE: If you do not wish to participate, you may leave the phone blank or choose the No opt                                                                                 | ion. Please be advised that your cellular |
|            | prone provider may charge a per-text message ree. International numbers are not supported                                                                                   |                                           |
| The        | information provided will be used ONLY for the purpose of sending you alerts related to<br>prepries do not affect your Paral EPT (Emergency and inclement Weather) settings | your UAConnect data. These notification   |
| preie      | serves do not anext your reasserver (emergency and incidinent weather) servings.                                                                                            |                                           |
|            |                                                                                                    | k Save to continue                        |
|            | UA SMS Preferences Data Validation Error.                                                                                                    |                                           |
|            | This telephone number is already in use. Please choose a different number.                                                                                                  |                                           |
|            |                                                                                                    |                                           |
|            | ОК                                                                                                    |                                           |
|            | Save                                                                                                    |                                           |
|            |                                                                                                    |                                           |
|            | Last Update Date/Time: 12/31/99 11:59:59PM                                                                                                    |                                           |
|            |                                                                                                    |                                           |